Instructivo para proveedores

#### ¿Cómo solicitar soporte telefónico a ARIBA?

Departamento de Adquisiciones Gerencia Gestión Contable y Planificación

Marzo 2021

1

Call me back

Soporte telefónico de ARIBA

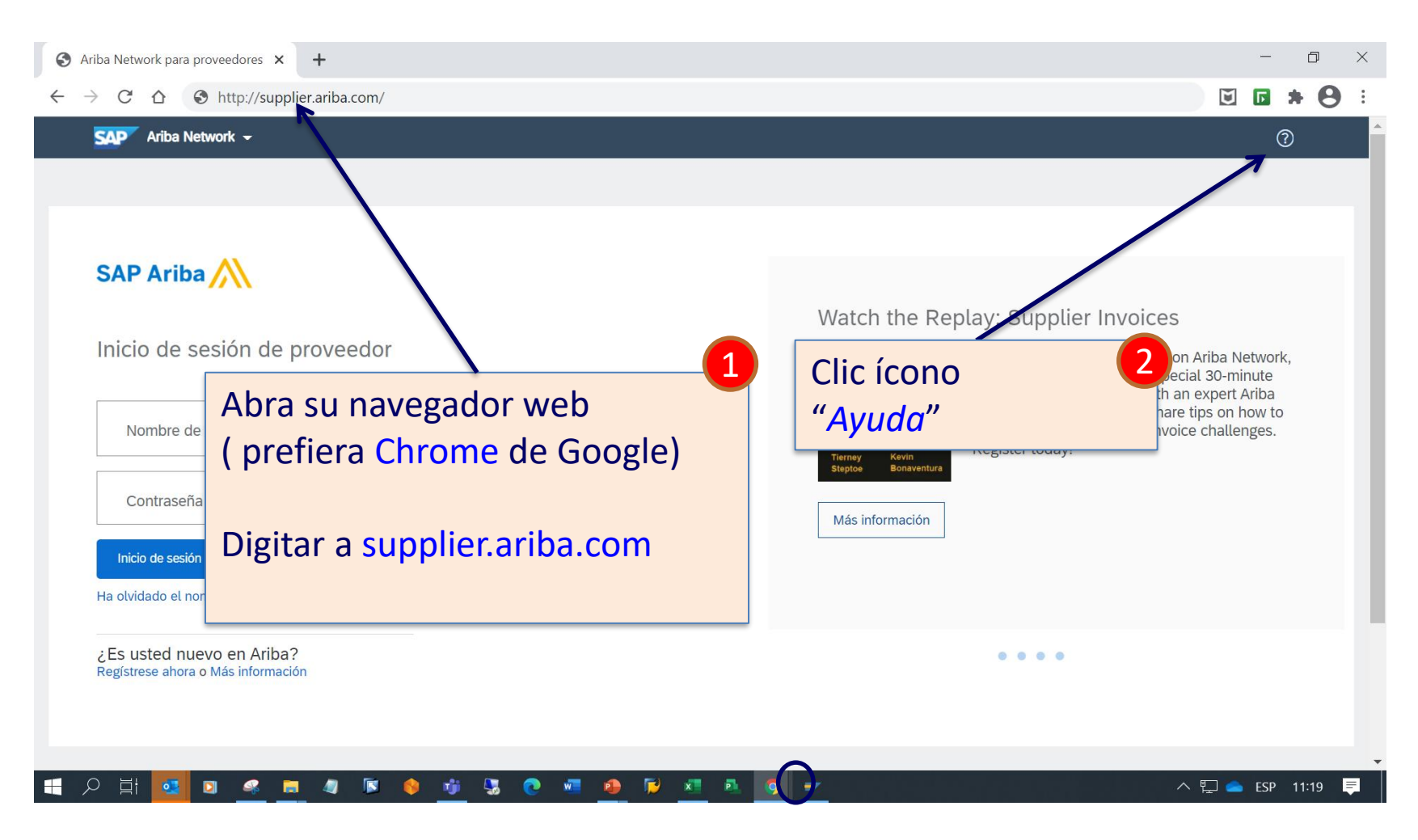

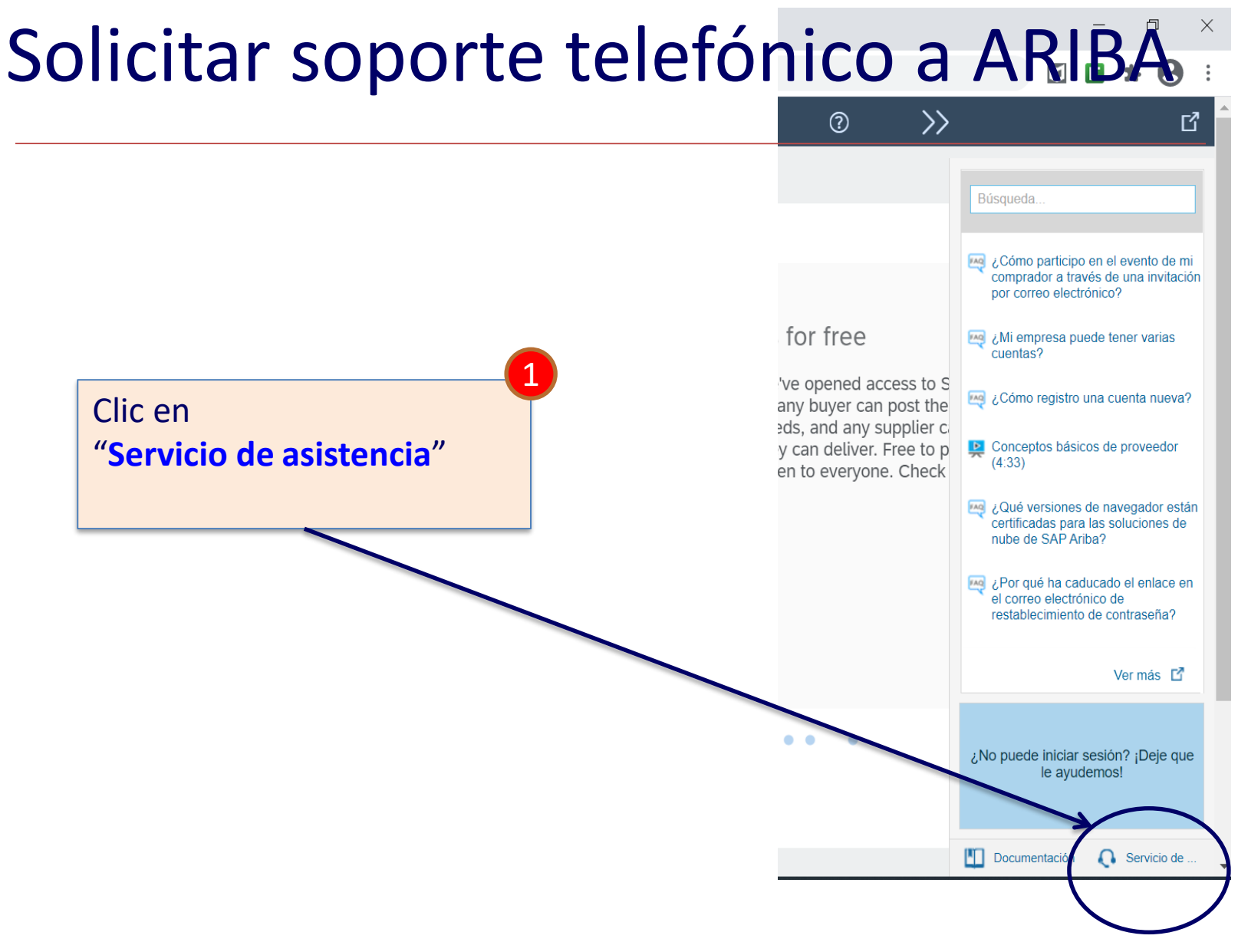

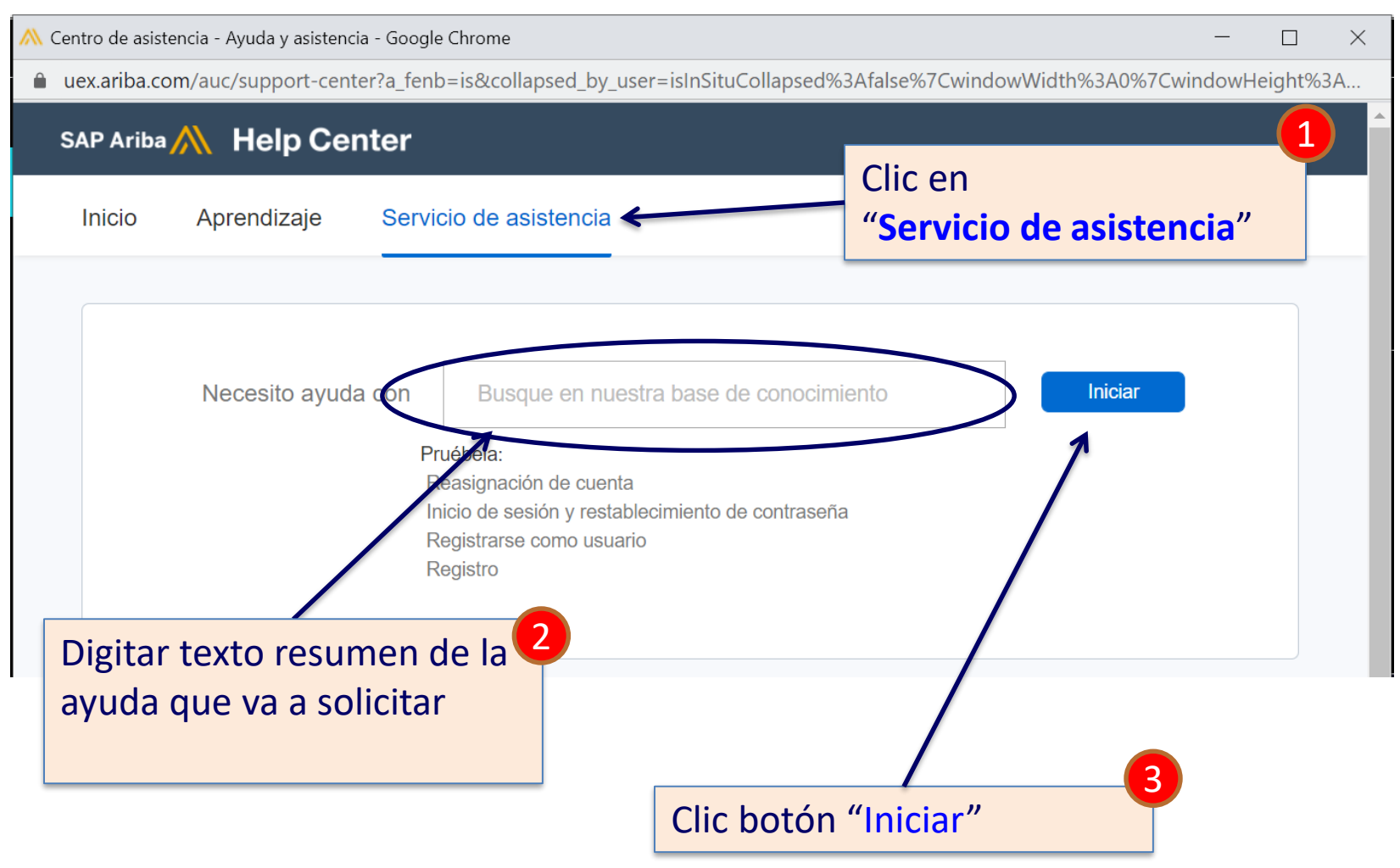

Soporte telefónico de ARIBA

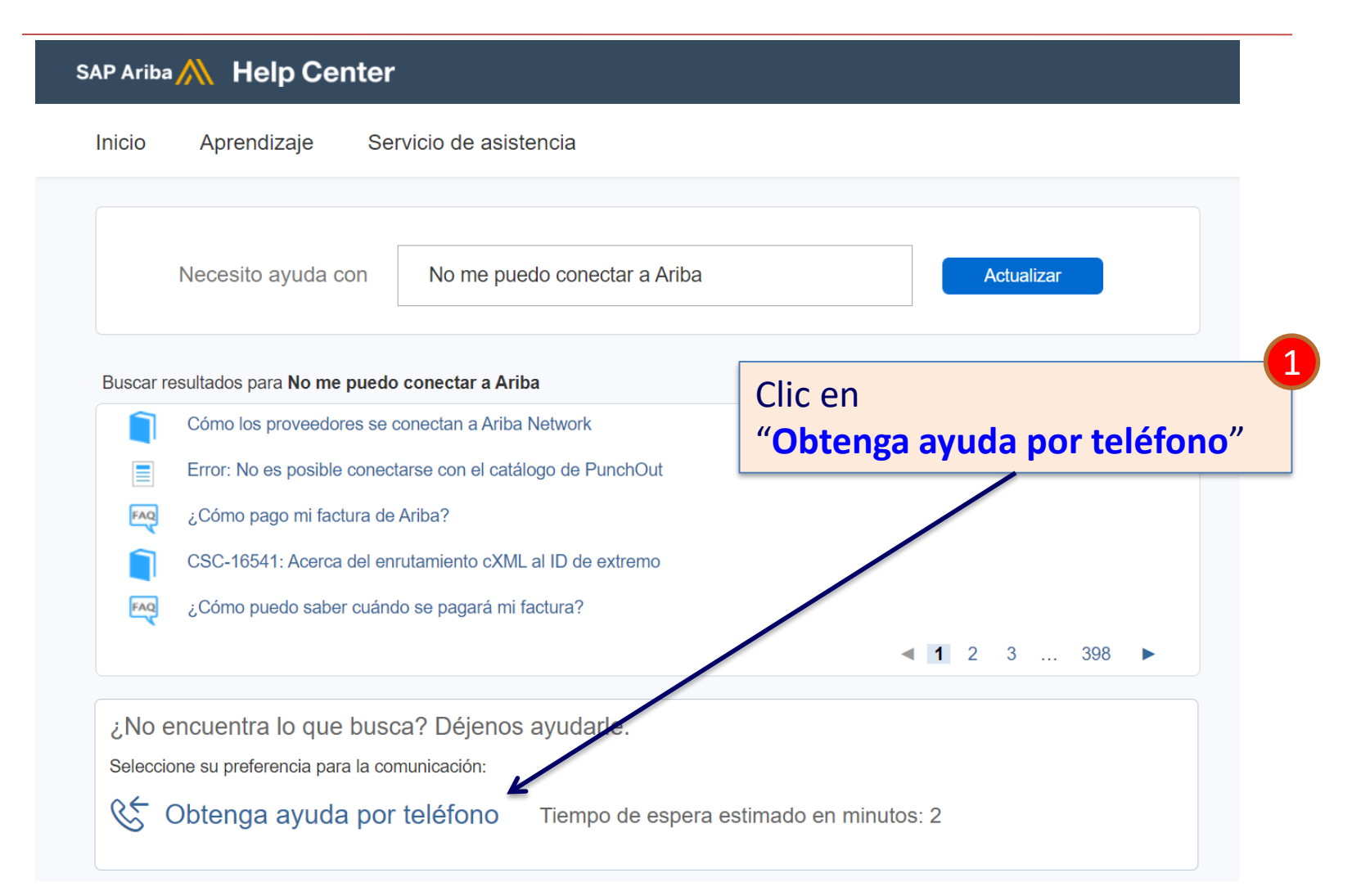

|                                                                   | Servicio de asistenc                          | ia telefónica de SAP Ariba                                                                                                    |                                                        |
|-------------------------------------------------------------------|-----------------------------------------------|----------------------------------------------------------------------------------------------------|--------------------------------------------------------|
|                                                                   | Proporcione la siguiente in                   | nformación y el próximo especialista que esté disponible le llamará.                                                                                                    |                                                        |
|                                                                   | Descripción del problem<br>Descripción breve: | a<br>* No me puedo conectar a Ariba                                                                                                    |                                                        |
|                                                                   | Detalles:                                     | * Hola, tengo problemas para conectarme a <u>Ariba</u>                                                                                                    |                                                        |
|                                                                   |                                               |                                                                                                    | Describa su problema o la                              |
|                                                                   | Información de contacte                       |                                                                                                    | ayuda que necesita                                     |
|                                                                   | Nombre de pila:                               | * MARIO                                                                                                    |                                                        |
|                                                                   | Apellidos:                                    | * SALGADO                                                                                                    |                                                        |
|                                                                   | Empresa:                                      | * Proveedor ACME                                                                                                    |                                                        |
|                                                                   | Correo electrónico:                           | * test-1234567892021@gmail.com                                                                                                    |                                                        |
|                                                                   | Idioma solicitado:                            | Español Seleccione un idioma diferente de la pestaña Inicio.                                                                                                    |                                                        |
|                                                                   | Teléfono:                                     | * <b>■</b> +56 • 9 9999 9999 ✓ Extensión:                                                                                                    |                                                        |
|                                                                   | >                                             | Confirmar número de teléfono * 9 9999 9999 País/Reg                                                                                                    | ión: Chile                                             |
|                                                                   |                                               | * 🗹 Mi número de teléfono es correcto                                                                                                    |                                                        |
|                                                                   | ID de Ariba Network                           | ☐ No grabar esta llamada telefónica.                                                                                                    | Clic botón "Enviar"                                    |
| Complete todos su c<br>lo más importante, s<br>número de teléfono | latos y 2                                     | Usted entiende y acuerda expresamente que los datos suyos que introduz<br>sistema se transferirán a Ariba, Inc. y los sistemas informáticos alojados e<br>en la actualidad principalmente en EE. UU.) de acuerdo con la Declaración<br>Ariba y las leyes aplicables.<br>* Z Acepto | zca en este<br>n Ariba (ubicados<br>n de privacidad de |
|                                                                   | rios                                          | Soporte telefónico de ARIBA Enviar                                                                                                    | Cancelar                                               |

| SAP Ariba ؉ Help Center                                                                                                    | Búsqueda    | Q                    |  |  |  |
|----------------------------------------------------------------------------------------------------|-------------|----------------------|--|--|--|
| Inicio Aprendizaje Servicio de a                                                                                                    | sistencia   |                      |  |  |  |
| Servicio de asistencia telefónica de SAP Ariba<br>Gracias. Se ha enviado su solicitud al servicio de asistencia al cliente de SAP Ariba.<br>Cuando suene su teléfono, conteste. Es posible que oiga una señal de comunicación mientras le conectamos con un representante.<br>Tiempo de espera estimado en minutos: 2 |             |                      |  |  |  |
|                                                                                                    |             | Aceptar              |  |  |  |
|                                                                                                    | SAP Ariba M |                      |  |  |  |
|                                                                                                    |             | Clic en<br>"Aceptar" |  |  |  |

Su solicitud de soporte Ariba ha sido ingresada y personal especializado lo llamará al número de teléfono ingresado en el formulario.

El número que lo llamará será de EEUU. Por ejemplo: +1(412) 222-6153

Call me back

Soporte telefónico de ARIBA